# So deinstallieren Sie Verizon Internet Security Suite mit dem McAfee Consumer Product Removal-Tool (MCPR.exe)

Dokument-ID : TS100860

Übersicht

Dieser Artikel beschreibt, wie Sie die Verizon Internet Security Suite mit dem McAfee Consumer Product Removal-Tool deinstallieren. Verwenden Sie diese Option nur, nachdem Sie die Software mithilfe der Option **Programme und Funktionen** oder **Software** (je nach Ihrer Version von Microsoft Windows) entfernt haben.

**WICHTIG:** Durch Ausführung von MCPR (MCPR.exe) wird Verizon Family Protection ebenfalls entfernt. Möglicherweise sind Administratorrechte für diesen Vorgang erforderlich.

Verizon Internet Security Suite kann unter folgenden Windows-Versionen installiert werden:

- Microsoft Windows 10
- Microsoft Windows 8, 8.1
- Microsoft Windows 7
- Microsoft Windows Vista\*

<sup>\*</sup>Die Unterstützung für Windows Vista ist begrenzt auf Version 14.0 R1 und niedriger und für Windows Vista-Installationen wird nur bestmöglicher technischer Support geleistet.Informationen zum Support-Ende von Windows Vista durch Microsoft finden Sie unter <u>https://support.microsoft.com/en-us/lifecycle/search?alpha=VISTA</u>.

## Lösung

1. Deinstallieren Sie Verizon Internet Security Suite und Family Protection über die Option **Programme und Funktionen** oder **Software**:

## Windows 10, Windows 8.1

- a. Klicken Sie mit der rechten Maustaste auf die Startschaltfläche (Windows).
- b. Klicken Sie auf **Programme und Funktionen**.
- c. Wählen Sie das zu deinstallierende Programm aus.
- d. Klicken Sie mit der rechten Maustaste auf die Anwendung, und wählen Sie **Deinstallieren** aus.

## Windows 8

- e. Wählen Sie die aktive Ecke (Schaltfläche Start) aus.
- f. Klicken Sie mit der rechten Maustaste auf das Symbol der zu entfernenden Anwendung.
- g. Wählen Sie Deinstallieren aus.

## Windows Vista, Windows 7

- h. Klicken Sie auf **Start** und dann in das **Suchfeld**, geben Sie **Programme und Funktionen** ein, und klicken Sie auf **OK**.
- i. Doppelklicken Sie auf Programme und Funktionen.
- j. Wählen Sie das zu deinstallierende Programm aus.
- k. Klicken Sie auf Deinstallieren und befolgen Sie die angegebenen Schritte.

- 2. Laden Sie das MCPR-Tool aus:
  - a. Hier können Sie MCPR herunterladen: http://us.mcafee.com/apps/supporttools/mcpr/mcpr.asp.
  - b. Klicken Sie im sich öffnenden Fenster auf **Speichern**, und speichern Sie die Datei in einem beliebigen Ordner auf dem Computer.
- 3. Installieren Sie das Tool:
  - a. Navigieren Sie im Windows-Explorer zu dem Ordner, in dem die Datei gespeichert wurde.
  - b. Vergewissern Sie sich, dass alle Verizon- und McAfee-Fenster geschlossen sind.
  - c. Doppelklicken Sie auf MCPR.exe, um das Entfernungs-Tool auszuführen.
    HINWEIS: Klicken Sie als Windows 7- oder Windows Vista-Benutzer mit der rechten Maustaste auf MCPR.exe, und wählen Sie Als Administrator ausführen aus.
- 4. Wenn die Meldung **CleanUp Successful** (Säuberung erfolgreich) angezeigt wird, starten Sie den Computer neu. (Verizon Internet Security Suite wird erst nach einem Neustart des Computers vollständig entfernt.)

**HINWEIS:** Wenn die Meldung **Cleanup Unsuccessful** (Säuberung nicht erfolgreich) angezeigt wird, speichern Sie die MCPR-Protokolldateien für eine Analyse durch den technischen Support:

#### So speichern Sie die Protokolldateien der Fehlerbehebung

- a. Klicken Sie im Benachrichtigungsdialogfeld **Cleanup Unsuccessful** (Säuberung nicht erfolgreich) auf **View Logs** (Protokolle anzeigen), um die Protokolle in einem Notepad-Fenster anzuzeigen.
- b. Klicken Sie auf **Datei**, **Speichern unter**, und speichern Sie die Datei auf dem Desktop. Nennen Sie die Datei MCPR\_.txt (zum Beispiel MCPR\_Oct10\_2016.txt).
- c. Wenden Sie sich an den **Support von Verizon**, und halten Sie die Protokolldatei zwecks Fehlerbehebung durch einen Mitarbeiter bereit.

#### Erneute Installation der Internet Security Suite

Nachdem Sie die Verizon Internet Security Suite vom Computer entfernt haben, ist er ungeschützt. Wenn Sie die Suite und Family Protection erneut installieren möchten, gehen Sie wie folgt vor:

- 1. Rufen Sie <u>www.verizon.net</u> auf.
- 2. Melden Sie sich bei Ihrem primären Verizon-Konto an.
- 3. Klicken Sie auf den Link für Verizon Internet Security Suite, oder navigieren Sie zu <u>www.verizon.com/getviss</u>, und folgen Sie den Anweisungen zum Herunterladen und Installieren.